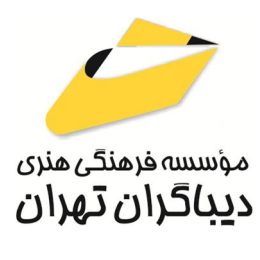

به نام خدا

# آموزش نرم افزار ARTCAM

مؤلف:

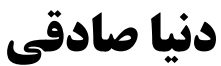

هر گونه چاپ و تکثیر از محتویات این کتاب بدون اجاز ه کتبی ناشر ممنوع است. متخلفان به موجب قانون حمایت حقوق مؤلفان، مصنفان و هنر مندان تحت پیگر دقانونی قر ارمی گیرند.

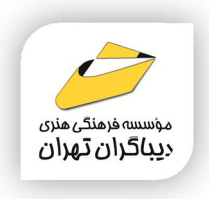

## • عنوان کتاب: **آموزش نرم افزار ARTCAM**

♦ مولف : دنيا صادقي

◄ ناشر: موسسه فرهنگی هنری دیباگران تهران

**♦ویراستار**: پروین عبدی

♦ مفحه آرایی: نازنین نصیری

- **♦طراح جلد:**داريوش فرساي*ی* 
  - اوبت چاپ: اول
  - ◄ تاريخ نشر: ١٤٠٣
- ♦ چاپ و صحافی:درج عقیق
  - ◄ تيراژ:١٠٠ جلد
- ◄ قيمت: ٣٠٠٠٠٠٠ ريال
- ♦ شابک: ۵-۸۸۲-۲۱۸ ۹۷۸

نشانى واحد فروش: تهران، خيابان انقلاب، خيابان دانشگاه

-تقاطع شهدای ژاندارمری-پلاک ۱۵۸ساختمان دانشگاه-طبقه دوم-واحد۴ تلفن ها: ۶۶۹۶۵۷۲۹ -۲۲۰۸۵۱۱۱

فروشگاههای اینترنتی دیباگران تهران : WWW.MFTBOOK.IR

www.dibagarantehran.com

سرشناسه:صادقي،دنيا،١٣۶٢– عنوان و نام پدیدآور: آموزش نرم افزار ARTCAM / مولف: دنيا صادقي؛ ويراستار:پروين عبدي. مشخصات نشر: تهران : دیباگران تهران : ۱۴۰۳ مشخصات ظاهرى:۲۵۸ ص:مصور، شابک: ۵-۸۸۲-۸۷۲ ۹۷۸ وضعيت فهرست نويسي: فيپا موضوع:آرت کم(نرم افزار کامپیوتر) موضوع: (ARTCAM(computer software موضوع:گرافیک کامپیوتری موضوع:computer graphics موضوع: سیستم های نمایشگر سه بعدی موضوع:three-dimensional display systems رده بندی کنگره:T ۳۸۵ رده بندی دیویے:۰۰۶/۶۹ شماره کتابشناسی ملی:۹۷۹۴۱۷۱

1

نشانی تلگرام:mftbook@ نشانی اینستاگرام دیبا dibagaran\_publishing هرکتاب دیباگران،یک فرصت جدید علمی و شغلی. هر گوشی همراه،یک فروشگاه کتاب دیباگران تهران. از طریق سایتهای دیباگران،در هر جای ایران به کتابهای ما دسترسی دارید. فهرست مطالب

| ۶  | مقدمه ناشر                                      |
|----|-------------------------------------------------|
| ٨  | مقدمه                                           |
|    | فصل اول                                         |
| ۹  | آشنایی با مفاهیم مقدماتی ARTCAM                 |
| ۹  | ۱-۱- توضیح مختصری درباره نرمافزار اَرتکم ARTCAM |
| ١١ | ۱–۲– مراحل نصب نرمافزار ARTCAM                  |
| ۱۳ | ۱–۳– توضیح مختصری دربارهی دستگاه CNC            |
| ۱۵ | ۱–۴– شروع کار با نرمافزار ARTCAM                |

#### فصل دوم

| ۲۰ | آشنایی با نوار ابزارها               |
|----|--------------------------------------|
| ۲۰ |                                      |
| ۲۱ | Edit -۲-۲                            |
| ۲۲ | ۲−۳- پنجره لايهها چيست LAYER MANAGER |
| ۲۵ | ۲–۴– نوار ابزار مدل Model            |
| ٢۶ | model information $-\Delta-\gamma$   |
| ۲۷ |                                      |
| ۲۷ | model –Y–Y                           |
| ۲۷ | bitmap tools –A–Y                    |

## فصل سوم

| F  | <i>y</i> 0                    |
|----|-------------------------------|
| ۲۸ | طراحی ویرایش بردارها          |
| ۲۸ | ۳–۱– انتخاب بردارها           |
| ۲۹ | ۳–۲– ابزارهای ساخت اشکال پایه |
| ۳۵ | Transform vectors –۳–۳.       |
| ۳۷ | Node editing -۴-۳             |
| ۴  | Spline vectors −۵−۳           |
| ۴۱ | Envelope distortion –۶–۳      |
| ۴۴ | Block &rotate copy -Y-۳       |

| ۴۶        | ARC FIT VECTOR -A-٣                 |
|-----------|-------------------------------------|
| ۴۷        | paste along curve -٩-٣              |
| ۴۸        | Filet vectir with an arc –۱۰–۳      |
| ۴۹        | offset vector –۱۱–۳                 |
| ۵۱        | Mirror vectors –١٢–٣                |
| ۵۲        | Vector doctor –۱۳–۳                 |
| ۵۳٦       | Frim vector to intersections – ۱۴–۳ |
| ۵۵        | Position – ۱۵–۳                     |
| ۵Υ        | Text on a curve –۱۶–۳               |
| ۵Υ        | Group/ ungroup – ۱۷–۳               |
| ۵۹        | LAYER VECTOR - ١٨-٣                 |
| ۶         | Weld vectors – ۱۹–۳                 |
| ۶۳        | vector clipping -۲۰-۳               |
| ۶۵        | Vector slice -۲۱-۳                  |
| <i>۶۶</i> | wrap vector –۲۲–۳                   |
| ۶۷        | Nesting –۲۳–۳                       |

### فصل چهارم

| ۷۰  | طراحی و ویرایش RELIEF                           |
|-----|-------------------------------------------------|
| ۷۱  | RELIEF – ۱–۴ها چگونه ساخته می شوند؟             |
| ۱۰۳ | Mirror Merging a Relief -۲-۴                    |
| ۱۰۴ | Smooth Relief –۳–۴                              |
| ۱۰۵ | Texture Relief –۴–۴                             |
| )). | Scaling the Relief Height −۵-۴                  |
| 117 | Copying and Pasting a Relief -۶-۴               |
| ١)٢ | Inverting a Relief –۲–۴                         |
| ۱۲۰ | Envelope Distortion –۸–۴                        |
| ١٢٨ | Creating a Triangle Mesh –۹–۴.                  |
| ۱۳۰ | Importing a 3D Model File for Unwrapping – ۱۰–۴ |
| ۱۳۳ |                                                 |
| ١٣۶ | Offsetting a Relief – ۱۲–۴                      |
| ۱۳۷ | Creating a Cross-Section – ۱۳–۴                 |
| ١٣٨ | Blending 3D Shapes – ۱۴–۴                       |
| 147 | Creating an Angled Plane –۱۵–۴.                 |
| 144 | Fading a Relief – ۱۶-۴.                         |

| 147 Sculpting a Relief – 17–4 |
|-------------------------------|
|-------------------------------|

#### فصل پنجم

| 187 | آشنایی با تیغ فرزهای دستگاه CNC                     |
|-----|-----------------------------------------------------|
| ۱۵۳ | ۵-۱- نوشتههای درج شده روی تیغه اورفرز چیست؟         |
| ۱۵۳ | ۵-۲- تيغه خوب يا بد كدام است؟                       |
| ۱۵۴ | ۵–۳– معرفی برندهای تیغ فرزهای سیانسی موجود در بازار |
| ۱۵۸ | ۵–۴– معرفی پرکاربردترین تیغ فرز دستگاهCNC           |

### فصل ششم

آشنایی با استراتژیهای ماشین کاری CNC..... ۲۶۰

| ۶-۱- برخی از واژگان و اصطلاحات در پروسه GCODE گرفتن                                    |
|----------------------------------------------------------------------------------------|
| ۶-۲- چگونه ابزار مورد نظر خود را انتخاب کرده و چگونه تنظیمات ابزارها را تغییر دهیم؟۱۶۷ |
| HOM POSITION /SAFE Z -۳-۶ در استراتژیها چیست؟                                          |
| ALLOWANCE -۴-۶ ضخامت باقی مانده چیست؟                                                  |
| ۶–۵– Sequencing چه کاربردی دارد؟                                                       |
| ۲−۶ Material ضخامت قطعه کار                                                            |
| ۱۷۷2D Toolpaths –۲–۶                                                                   |
| ۱۷۹2D Profiling –۸–۶                                                                   |
| ۲۲۳3D Toolpaths –۹–۶                                                                   |
| ۲۴۲Saving a Toolpath –۱۰–۶                                                             |
| ۲۴۴Editing a Toolpath –۱۱–۶                                                            |
| ۲۴۶ Deleting a Toolpath –۱۲–۶                                                          |
| ۲۴۷Calculating a Single Toolpath –۱۳–۶                                                 |
| ۲۴۸Calculating a Batch of Toolpaths –۱۴–۶                                              |
| ۲۴۹Using a Toolpath Summary –۱۵–۶                                                      |
| ۲۵۰Simulating Toolpaths –۱۶–۶                                                          |
|                                                                                        |

مقدمه ناشر

خط<sup>مش</sup> انتثارات **مؤسسه فرمنی منری دساکران تهران** در عرصه کتاب <mark>ب</mark>ی ماکیفت عالی است که سواند خواسته بای به روز حامعه فرمنی و علمی کشور را تا حد امکان یوشش دمد. هرکتاب د ساکران تهران، مک فرصت حدید شغلی وعلمی

حمد و سپاس ایزد منان را که با الطاف بیکران خود این توفیق را به ما ارزانی داشت تا بتوانیم در راه ارتقای دانش عمومی و فرهنگی این مرز و بوم در زمینه چاپ و نشر کتب علمی و آموزشی گامهایی هرچند کوچک برداشته و در انجام رسالتی که بر عهده داریم، مؤثر واقع شویم.

گستردگی علوم وسرعت توسعه روزافزون آن، شرایطی را به وجود آورده که هر روز شاهد تحولات اساسی چشمگیری در سطح جهان هستیم. این گسترش و توسعه، نیاز به منابع مختلف از جمله کتاب را به عنوان قدیمی ترین و راحت ترین راه دستیابی به اطلاعات و اطلاع رسانی، بیش از پیش برجسته نموده است.

در این راستا، واحد انتشارات مؤسسه فرهنگی هنری دیباگران تهران با همکاری اساتید، مؤلفان، مترجمان، متخصصان، پژوهشگران و محققان در زمینه های گوناگون و مورد نیاز جامعه تلاش نموده برای رفع کمبودها و نیازهای موجود، منابعی پُربار، معتبر و با کیفیت مناسب در اختیار علاقمندان قرار دهد.

کتابی که در دست دارید تألیف **"سرکارخانم دنیا صادقی"** است که با تلاش همکاران ما در نشر دیباگران تهران منتشرگشته و شایسته است از یکایک این گرامیان تشکر و قدردانی کنیم.

#### با نظرات خود مشوق و راهنمای ما باشید

با ارائه نظرات و پیشنهادات وخواسته های خود،به ما کمک کنید تا بهتر و دقیق تر در جهت رفع نیازهای علمی و آموزشی کشورمان قدم برداریم.برای رساندن پیام هایتان به ما از رسانه های دیباگران تهران شامل سایتهای فروشگاهی و صفحه اینستاگرام و شماره های تماس که در صفحه شناسنامه کتاب آمده استفاده نمایید.

#### مدير انتشارات

مؤسسه فر هنگی هنری دیباگران تهران dibagaran@mftplus.com ضمن تشکر و سپاس بیکران از همسر عزیز و همراهم به پاس قدردانی با قلبی آکنده از عشق و معرفت که محیطی سرشار از سلامت و امنیت و آرامش و آسایش برای من فراهم آورده است. و همچنین ضمن تشکر و سپاس بیکران از پدر و مادر عزیزتر از جانم و مهربانم که در سختیها و دشواریهای زندگی همواره یاوری دلسوز و فداکار و پشتیبانی محکم و مطمئن برایم بودهاند. ماحصل آموختههایم را تقدیم میکنم به استاد بزرگوارم جناب آقای مهندس حمیدرضا دهقان که آغاز و توسعهی صنعتCNC ایران

مدیون دانش و تلاشهای بیوقفه ایشان است.

#### مقدمه

نرمافزار <u>سیان سی چوب</u> یکی از ستونهای اصلی <u>ماشین آلات صنایع چوب</u> است و سؤال مرسوم در زمان خرید این است که چگونه اطلاعات از کامپیوتر به ماشین آلات منتقل و اجرا می شود؟ CAD/CAM: نیازمند نرمافزاری برای طراحی سیان سی CNC چوب هستیم. در صنایع مختلف برنامه های متعددی موجود است. ازجمله: **آر تکم**، که بهوسیله آن طرح مورد نظر آماده گردد. به این مرحله CAD/CAM گفته می شود. سیستمهای برنامه نویسی، نرمافزار تهیه دادهها، CAD/CAM سیستمها، نرمافزار بخش خاص برای آماده سازی و تولید و برنامه های ماشین، ازجمله برنامه های حیاتی سیستم است.

و مابقی کار را نرمافزار ماشین انجام میدهد. این برنامه کنترل و بهرهبرداری از دستگاه را محیا میکند.که به کنترلر ماشینهای سیانسی معروف است .